Instrucțiuni pentru instalare Modul TBI Bank

**OPENCART** 

Bank

# **Open Cart 2.x**

Dacă magazinul dumneavoastră online este găzduit pe platformă OpenCart 2.x, pentru a instala

modulul trebuie să descărcați arhiva cu fișierele modulului pe computer.

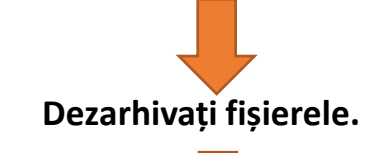

#### Fișierele din folderul "Upload" trebuie încărcate pe site prin intermediul FTP.

🛃 avalonbg.space - avalon369@avalonbg.space - FileZilla

Редактиране Изглед Прехвърляне Сървър Отметки Помощ Налично е ново издание!

Файл

111 TE Q 🗢 💏 Xoct: Потребител Парола Порт: Бързо свързване 💌 Състояние: Установена е връзка от вид TLS Състояние: Вписан Състояние: Разлистване папка.. Състояние: Успешно разлистване на "/ Състояние: Извличане на съдържанието от "/open21.avalonbg.space"... Състояние: Успешно разлистване на "/open21.avalonbg.space avalonbg.com - avalonbg@avalonbg.com  $\times$  avalonbg.space - avalon369@avalonbg.space  $\times$ Местни: C:\Users\User\Desktop\CC\_OpenCartv.2.x\_TBI\_API\_v.1.0.1\upload\ Отдалечени: /open21.avalonbg.space Contacts ? .spamassassin Desktop ? .trash Activator ? access-logs CC\_Magento2\_TBI\_API\_v.1.0.1 ? etc CC\_Magento\_TBI\_API\_v.1.0.1 ? logs CC OpenCarty.2.x TBI API v.1.0.1 ? magento1.avalonbg.space upload ? mail dev ? ocartdata transparent-menu-full-screen-slide ? open15.avalonbg.space ġ...∰ Documents open21.avalonbg.space Име Дължина Вид Последна промяна Име Дължина Вид Последна про... Права Собсте " Папка с файл... 30.3.2018 8:25:30 1535 15 admin .well-known Папка с ф., 30.10.2018 6:34., 0755 catalog Папка с файл... 30.3.2018 15:34:55 30.10.2018 6:38... 0755 1535 15 admin Папка с ф... catalog Папка с ф., 30,12,2015 14:2., 0755 1535 1 cgi-bin Папка с ф... 30.10.2018 6:33... 0755 1535 15 image Папка с ф... 30,12,2015 14:2... 0755 1535 15 system 30.12.2015 14:2... 0755 1535 15 Папка с ф... config.php 1 2 9 9 РНР файл 30.10.2018 6:39... 0644 1535 15 197 XML Docu... 30.12.2015 14:2... 0644 1535 15 crossdomain.xm index.php 8 163 РНР файл 30.12.2015 14:2... 0644 1535 15 nhn ini Настройи 20 12 2015 14-2 064 1525 15 4 файла и 6 папки. Общ размер: 10 094 байта 2 папки Отдалечен/Местен файл Посока Отдалечен файл Дължина Приор... Статус

Опашка Неуспешни прехвърляния Успешни прехвърляния

## **Open Cart 2.x**

Folosind FileZilla sau un alt program de transfer FTP, găsiți folderul principal al fișierului dvs. OpenCart 2.x,

stocați și transferați dosarele "admin" și "catalog" din folderul dezarhivat în folderul principal.

Este posibil ca în timpul încărcării să vedeți un mesaj in care dosarele "admin "și "catalog" sunt pe cale să fie suprascrise - confirmați suprascrierea.

Deschideți panoul de administrare al OpenCart 2.x. Din meniu, selectați Extensions -> Installer. Încărcați fișierul "cc\_tbiro.ocmod", aflat în folderul dezarhivat.

După încărcarea cu succes a fișierului, trebuie să reîmprospătați. Acest lucru se face din Extensions -> Modifications, cu apăsarea de "Refresh" din partea dreaptă sus.

| <b>È</b> Extensions | > | Upload your extensions             |                                 |         |          |          |                                |
|---------------------|---|------------------------------------|---------------------------------|---------|----------|----------|--------------------------------|
| » Marketplace       |   |                                    |                                 |         |          |          |                                |
| » Installer         |   | * Upload File 🥑                    | ᆂ Upload                        |         |          |          |                                |
| » Extensions        |   |                                    |                                 |         |          |          |                                |
| » Modifications     |   | Install Progress                   |                                 |         |          |          |                                |
| » Events            |   |                                    |                                 |         |          |          |                                |
| 🖵 Design            | > | Progress                           | Success: You have modified exte | nsions! |          |          |                                |
| 🏲 Sales             | > |                                    |                                 |         |          |          |                                |
| Customers           | > | Install History                    |                                 |         |          |          |                                |
| < Marketing         | > | Filename                           |                                 |         | Da       | te Added | Action                         |
| 🔅 System            | > | CC_OpenCart.3.x_TBI_RO_v.1.0.1.ocm | nod.zip                         |         | 10/      | /01/2021 | <b>a</b>                       |
| IM December         |   |                                    |                                 |         |          |          |                                |
|                     |   |                                    |                                 |         |          |          |                                |
| TBI Pay             |   |                                    |                                 | TBIPay  | Disabled |          | <ul> <li></li> <li></li> </ul> |
|                     |   |                                    |                                 |         |          |          |                                |

BBank

## **Open Cart 2.x**

Customers < Marketing System In Reports

| Trebuie să vă configurați modulul. Acest lucru se face din meniul Extensions -> Modules. |
|------------------------------------------------------------------------------------------|
| Găsiti "TBI Pay" și selectați editarea.                                                  |

| ⊒      | opencart                  |                                       |                                                                            | • | ) Lo | gout ( |
|--------|---------------------------|---------------------------------------|----------------------------------------------------------------------------|---|------|--------|
|        | John Doe<br>Administrator | TBI Pay Home / Modules / TBI Pay      |                                                                            |   | 8    | •      |
| 🚳 Da   |                           |                                       |                                                                            |   |      |        |
| 🍆 Ca   |                           |                                       |                                                                            |   |      |        |
| nt- Ex | tensions ~                | Display the TBI Pay button            | On                                                                         |   |      | ~      |
|        | tension Installer         |                                       | Show credit purchase buttons through TBI Pay                               |   |      |        |
| ≫ м    |                           | Unique shop identifier                | Unique shop identifier                                                     |   |      |        |
|        | nalytics                  |                                       | Unique shop identifier in the TBI Pay system.                              |   |      |        |
|        |                           | Store ID for eCommerce TBI Pay system | Store ID for eCommerce TBI Pay system                                      |   |      |        |
|        |                           |                                       | Store ID for eCommerce TBI Pay system. Required for system authentication. |   |      |        |
|        |                           | Username for eCommerce TBI Pay system |                                                                            |   |      |        |
|        | Modules                   |                                       | Username for eCommerce TBI Pay system. Required for system authentication. |   |      |        |
|        |                           | Password for eCommerce TBI Pay system |                                                                            |   |      |        |
| » Sł   |                           |                                       | Password for eCommerce TBI Pay system. Required for system authentication. |   |      |        |
|        |                           |                                       |                                                                            |   |      |        |

## **Open Cart 2.x**

După ce modulul a fost configurat, trebuie să verificați dacă a fost activată și metoda de plată. Acest lucru se face din meniul "Extensions, -> Extensions.

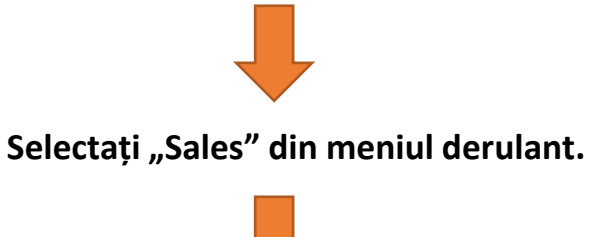

Găsiti "TBI Pay", selectați editarea și activați-o.

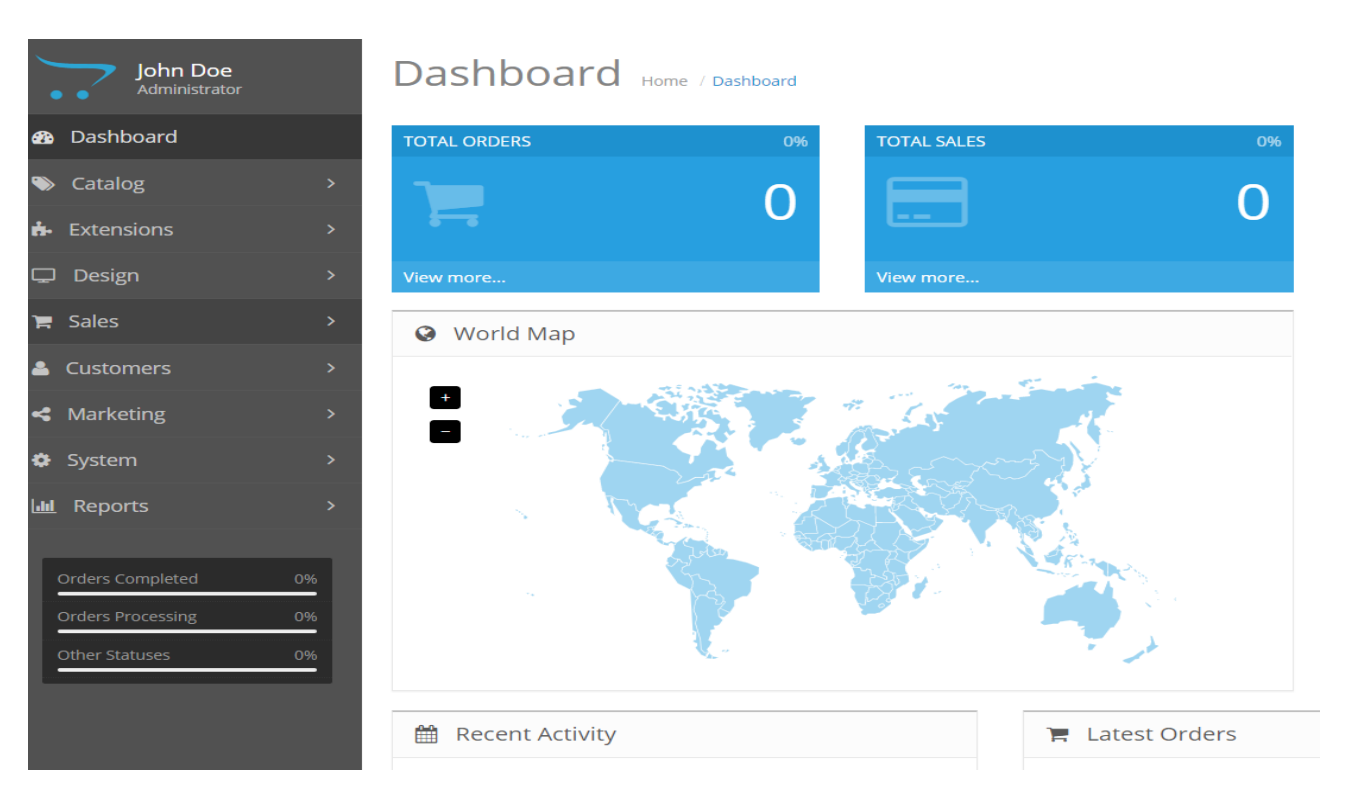

Bank

#### Open Cart 2.3

Dacă magazinul dumneavoastra este gazduit pe platformaOpen Cart 2.3 pentru a instala

modulul, trebuie să descărcați arhiva cu fișierele modulului pe computer.

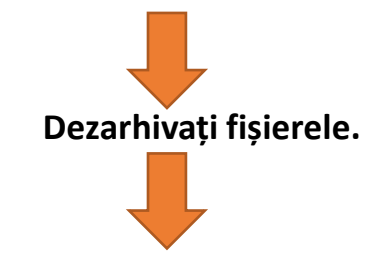

Fișierele din folderul "Upload" trebuie încărcate pe site prin intermediul FTP.

| Файл Редактиране Изглед Прехвърляне Съ                                                                                                    |                                                                                                    |                                     |                                                                                                    |                                              |                                                                                                    |                                                                                                    |                                                                                               | - E                                                                                                    | 1 X |
|----------------------------------------------------------------------------------------------------|----------------------------------------------------------------------------------------------------|-------------------------------------|----------------------------------------------------------------------------------------------------|----------------------------------------------|----------------------------------------------------------------------------------------------------|----------------------------------------------------------------------------------------------------|-----------------------------------------------------------------------------------------------|----------------------------------------------------------------------------------------------------|-----|
|                                                                                                    | рвър Отметки Помощ Нал                                                                                                    | ично е ново издание!                |                                                                                                    |                                              |                                                                                                    |                                                                                                    |                                                                                               |                                                                                                    |     |
| ₩ - ■                                                                                                    | 🗸 🎫 🕰 单 🧥                                                                                                    |                                     |                                                                                                    |                                              |                                                                                                    |                                                                                                    |                                                                                               |                                                                                                    |     |
| Хост: Потребител:                                                                                                    | Парола:                                                                                                    | Порт: Бързо                         | свързване 💌                                                                                                    |                                              |                                                                                                    |                                                                                                    |                                                                                               |                                                                                                    |     |
| Състояние: Начало на качване на C:\User\User\U<br>Състояние: Успешно прехвърляне на файл, прехв<br>Състояние: Извличане на съдържанието от "/орег<br>Състояние: Успешно прехвърляне на файл, прехв                                                                                                    | esktop\CC_OpenCartv.2.3_TBI_API<br>ърлени 4 279 байта за 1 секунда<br>123.avalonbg.space/catalog/view/1<br>ърлени 669 байта за 1 секунда | v.1.0.1\upload\catalog\view\theme\c | lefault\template\extension\payment'<br>yment"                                                                                                    | tbiro.tpl                                    |                                                                                                    |                                                                                                    |                                                                                               |                                                                                                    | ^   |
| Състояние: Връзката със сървъра е прекъсната<br>Състояние: Връзката със сървъра е прекъсната                                                                                                    |                                                                                                    |                                     |                                                                                                    |                                              |                                                                                                    |                                                                                                    |                                                                                               |                                                                                                    |     |
| Местни: C:\Users\User\Desktop\CC.OpenCarty.2.3                                                                                                    | TBLAPL v.1.0.1\upload\                                                                                                    | <u></u>                             | Отлалечени: /opep23.avalophg.s                                                                                                    | pace                                         |                                                                                                    |                                                                                                    |                                                                                               |                                                                                                    |     |
| CC_OpenCartv.2.3_TBLA<br>□ upload<br>□ admin<br>□ controller<br>□ view<br>□ ctalog<br>□ CC_OpenCartv.2.x_TBLA<br>□ dev<br>□ ctalog<br>□ ctalog | PL_v.1.0.1<br>PL_v.1.0.1<br>creen-slider                                                                                                 | ^                                   | Y trash     Y trash     Y trash     Y trash     Y access-logs     te     Y logs     Y access-logs     Y angento1.avalonbg.space     Y open15.avalonbg.space     Y open12.avalonbg.space     Open21.avalonbg.space | ce                                           |                                                                                                    |                                                                                                    |                                                                                               |                                                                                                    |     |
| Име Дължина Вид<br><br>admin Палка с файл.<br>catalog Палка с файл.                                                                                                    | Последна промяна<br>                                                                                                    |                                     | Vive<br><br>well-known<br>admin<br>catalog<br>g-ji-bin<br>image<br>system<br>httaccess<br>config-php<br>index.php<br>php.ini                                                                                      | Дължина<br>2 560<br>0<br>1 302<br>311<br>451 | Вид<br>Папка с ф<br>Папка с ф<br>Папка с ф<br>Папка с ф<br>Папка с ф<br>НТАССЕSS<br>РНР файл<br>РНР файл<br>Настройк | Последна про<br>3.10.2018 20:11<br>3.10.2018 20:11<br>3.10.2018 20:11<br>3.10.2018 20:11<br>3.10.2018 20:11<br>3.10.2018 20:11<br>4.10.2018 13:17<br>28:12.2015 1:46<br>3.10.2018 20:11<br>1.8.2016 19:12:24<br>28:12.2015 1:46 | Права<br>0755<br>0755<br>0755<br>0755<br>0755<br>0755<br>0644<br>0644<br>0644<br>0644<br>0644 | Собствени<br>1535 1537<br>1535 1537<br>1535 1537<br>1535 1537<br>1535 1537<br>1535 1537<br>1535 1537<br>1535 1537<br>1535 1537<br>1535 1537 |     |
|                                                                                                    |                                                                                                    |                                     |                                                                                                    |                                              |                                                                                                    |                                                                                                    |                                                                                               |                                                                                                    |     |

Bank

## Open Cart 2.3

Folosind <u>FileZilla</u> sau un alt program de transfer FTP, găsiți folderul principal al fișierului dvs. OpenCart 2.3, găsiți folderul principal al fișierului OpenCart 2.3, stocați și transferați dosarele "admin "și "catalog" în el.

Este posibil ca în timpul încărcării să vedeți un mesaj in care dosarele "admin "și "catalog" sunt pe cale să fie suprascrise - confirmați suprascrierea.

Deschideți panoul de administrare OpenCart 2.3. Din meniu, selectați Extensions -> Extension Installer Încărcați fișierul "cc\_tbiro.ocmod", aflat în folderul dezarhivat.

După încărcarea cu succes a fișierului, trebuie să reîmprospătați. Acest lucru se face din Extensions -> Modification, cu apăsarea de "Refresh, butonul din partea dreaptă sus.

| Ū  | opencart                  |                                |                                           | ٩ | Logout 🕞 |
|----|---------------------------|--------------------------------|-------------------------------------------|---|----------|
| 1. | John Doe<br>Administrator | Extension Installer            | ome. / Extension Installer                |   |          |
| æ  |                           | ♣ Extension Installer          |                                           |   |          |
| ۱  | Catalog >                 |                                |                                           |   |          |
| ÷. | Extensions 🗸 🗸            | * Upload File 💡                | ±Upload ⊿ Clear                           |   |          |
| 2  | Extension Installer       |                                |                                           |   |          |
| »  | Modifications             | Progress                       |                                           |   |          |
| »  | Analytics                 | Files that will be overwritten |                                           |   |          |
| »  |                           |                                |                                           |   |          |
| »  |                           |                                |                                           |   |          |
| »  |                           |                                |                                           |   |          |
| »  | Modules                   |                                |                                           |   | 11       |
| »  |                           |                                | ✓ Continue                                |   |          |
| »  | Shipping                  |                                |                                           |   |          |
| »  |                           |                                |                                           |   |          |
| Q  |                           |                                | OpenCart © 2009-2020 All Rights Reserved. |   |          |
| R  |                           |                                | Version 2.1.0.2                           |   |          |

Bank

#### Open Cart 2.3

Trebuie să instalați și să vă configurați modulul. Acest lucru se face din meniul Extensions -> Extensions. Selectați "Modules" din meniul derulant.

| Илко Иванов<br>Administrator   | Extensions Home / Extensions      |          |
|--------------------------------|-----------------------------------|----------|
| 🖚 Dashboard                    | 🔥 Extension List                  |          |
| 🌤 Catalog                      | > Charge the extension time       |          |
| <ul> <li>Extensions</li> </ul> | Choose the extension type         |          |
|                                | Analytics (1)                     | ▼ Filter |
| > Extensions                   | Analytics (1)<br>Captchas (2)     |          |
| » Modifications                | Ar Desthoard (8)<br>Feeds (3)     |          |
|                                | Anti-Fraud (3)<br>Ar Modules (29) | Actie    |
|                                | Payments (47)<br>Shipping (12)    |          |
| 🍽 Sales                        | Themes (1)     Order Totals (11)  |          |
| Customers                      |                                   |          |

Găsi "TBI Pay" și instalați-l, după care selectați editarea.

| opencart                         |                                                                                                    |                                                                            | 📬 🖨 Logour ( |
|----------------------------------|----------------------------------------------------------------------------------------------------|----------------------------------------------------------------------------|--------------|
| John Doe<br>Administrator        | TBI Pay Home / Modules / TBI Pay                                                                                                    |                                                                            |              |
| 📾 Dashboard                      | Editing settings                                                                                                    |                                                                            |              |
| 🐃 Catalog >                      |                                                                                                    |                                                                            |              |
| 📩 Extensions 🗸 🗸                 | Display the TBI Pay button                                                                                                    | On                                                                         | ~            |
| » Extension Installer            |                                                                                                    | Show credit purchase buttons through TBI Pay                               |              |
| >> Modifications                 | Unique shop identifier                                                                                                    | Unique shop identifier                                                     |              |
| > Analytics                      |                                                                                                    | Unique shop identifier in the TBI Pay system.                              |              |
|                                  | Store ID for eCommerce TBI Pay system                                                                                                    | Store ID for eCommerce TBI Pay system                                      |              |
| > Feeds                          |                                                                                                    | Store ID for eCommerce TBI Pay system. Required for system authentication. |              |
|                                  | Username for eCommerce TBI Pay system                                                                                                    |                                                                            |              |
| >> Modules                       |                                                                                                    | Username for eCommerce TBI Pay system. Required for system authentication. |              |
|                                  | Description of the second second |                                                                            |              |
|                                  |                                                                                                    | Password for eCommerce TBI Pay system. Required for system authentication. |              |
| <ul> <li>Order Totals</li> </ul> | · · · · · · · · · · · · · · · · · · ·                                                                                                    |                                                                            |              |
|                                  |                                                                                                    |                                                                            |              |
| Salar X                          |                                                                                                    |                                                                            |              |
|                                  |                                                                                                    |                                                                            |              |
| Customers 2                      |                                                                                                    |                                                                            |              |
| - Markeung                       |                                                                                                    |                                                                            |              |
| System >                         |                                                                                                    |                                                                            |              |
|                                  |                                                                                                    |                                                                            |              |
| Orders Completed 0%              |                                                                                                    |                                                                            |              |

### **Open Cart 2.3**

După ce modulul a fost configurat, trebuie să verificați dacă a fost activată și metoda de plată. Acest lucru se face din meniul "Extensions, -> Extensions.

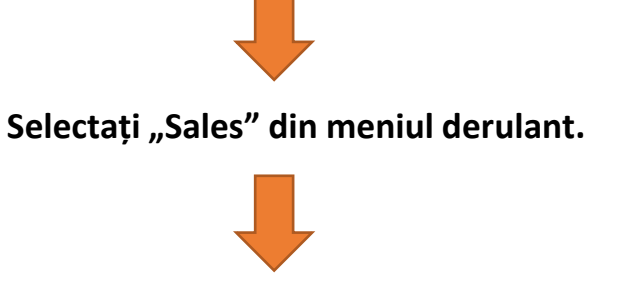

Găsiti "TBI Pay", selectați editarea și activați-o.

John Doe Administrator

Dashboard

🐂 Sales

Marketing
 System
 Reports

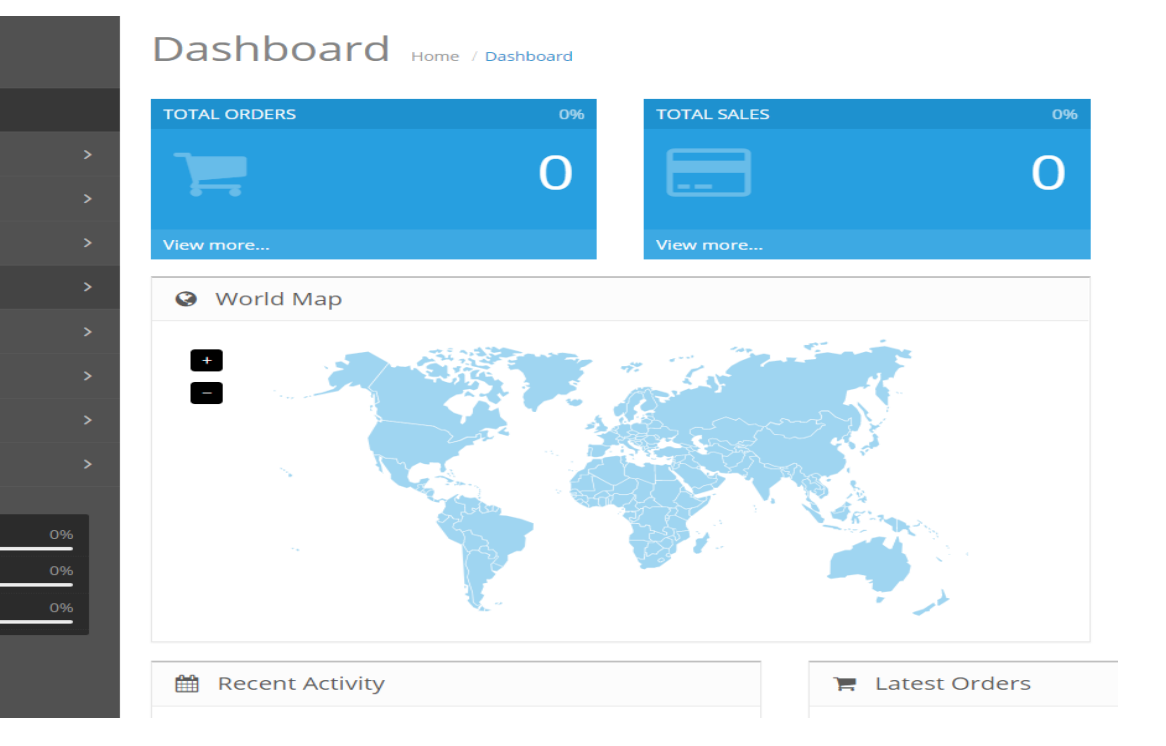

### **Open Cart 3.x**

Dacă magazinul dumneavoastra este gazduit pe platformaOpen Cart 3.x, modulul poate fi instalat direct din panoul de administrare. În acest scop, trebuie să descărcați pe computer arhiva cu fișierele modulului.

Instalarea se desfășoară prin metoda, care este standard pentru OpenCart 3.x:

1. Intrați în panoul de administrare;

2. Din meniu, selectați "Extensions, -> " Installer";

3. Atașați arhiva descărcată;

| opencart       |                                                    | Илко Иванов 🕶 | 🕒 Logout |
|----------------|----------------------------------------------------|---------------|----------|
|                |                                                    |               |          |
| Dashboard      |                                                    |               |          |
| 🏷 Catalog >    | 🏟 Upload your extensions                           |               |          |
| ♣ Extensions > | Upload your extensions                             |               |          |
|                | CALING ACTO DEDUCTION                              |               |          |
|                | * Upload File 🕢 📩 Upload                           |               |          |
|                |                                                    |               |          |
|                | Install Progress                                   |               |          |
|                |                                                    |               | _        |
| 🖵 Design 💦 >   | Progress<br>Success: You have modified extensions! |               |          |
| 🐂 Sales 🛛 🔶    |                                                    |               |          |

**TBIBank** 

## **Open Cart 3.x**

4. Trebuie să instalați și să vă configurați modulul. Acest lucru se face din meniul Extensions -> Extensions.

Selectați "Modules, din meniul derulant;

|                 | Fxt        |                                 |          |   |                       |
|-----------------|------------|---------------------------------|----------|---|-----------------------|
| 🚳 Dashboard     |            |                                 |          |   |                       |
| 🏷 Catalog       | > <b>b</b> | xtension List                   |          |   |                       |
| 🔥 Extensions    | > Ch       | pose the extension type         |          |   |                       |
| » Marketplace   |            |                                 |          |   |                       |
| » Installer     |            | Modules (29)                    |          | Ţ | <b>T</b> Filter       |
| » Extensions    |            | Analytics (1)<br>Cantrhas (2)   |          |   |                       |
| » Modifications | M          | Dashboard (8)<br>Feeds (3)      |          |   |                       |
| » Events        |            | Anti-Fraud (3)<br>Menu (0)      |          |   |                       |
| 🖵 Design        | > <b>•</b> | Modules (29)<br>Payments (52)   |          |   | <u> </u>              |
| 🃜 Sales         | > M        | Reports (13)<br>Shipping (13)   |          |   | Action                |
| Customers       | > A        | Themes (1)<br>Order Totals (11) |          |   | <ul> <li>•</li> </ul> |
| Marketing       | ><br>Bi    | ner                             | Disabled |   | 0                     |

#### 5. Găsiți " TBI Pay" și instalați-l, după care selectați editare.

| -            | opencart                  |                                            | Ca Cogou                                                                   | 12 🕞 |
|--------------|---------------------------|--------------------------------------------|----------------------------------------------------------------------------|------|
|              | John Doe<br>Administrator | TBI Pay Home / Modules / TBI Pay           |                                                                            | -    |
| 676 D        |                           | Editing settings                           |                                                                            |      |
| 🔷 с          |                           |                                            |                                                                            |      |
| <b>6</b> - E | xtensions ~               | Display the TBI Pay button                 | On 👻                                                                       |      |
| > e          |                           |                                            | Show credit purchase buttons through TBI Pay                               |      |
| >> 1         |                           | Unique shop identifier                     | Unique shop identifier                                                     |      |
| » /          |                           |                                            | Unique shop identifier in the TBI Pay system.                              |      |
| 20 (         |                           | Store ID for eCommerce TBI Pay system      | Store ID for eCommerce TBI Pay system                                      |      |
| 20 1         |                           |                                            | Store ID for eCommerce TBI Pay system. Required for system authentication. |      |
| » /          |                           | Username for eCommerce TBI Pay system      |                                                                            |      |
| *            | Modules                   |                                            | Username for eCommerce TBI Pay system. Required for system authentication. |      |
| > 1          |                           | Description of the Company TDI Description |                                                                            |      |
| ~            | shipping                  | Password for ecommerce i bi Pay system     | Password for eCommerce TBI Pay system. Required for system authentication. |      |
| 70 (         | Order Totals              |                                            |                                                                            |      |
|              |                           |                                            |                                                                            |      |
|              |                           |                                            |                                                                            |      |
| R S          |                           |                                            |                                                                            |      |
| <b>4</b> c   |                           |                                            |                                                                            |      |
| -  ~         |                           |                                            |                                                                            |      |

**TBI**Bank

## **Open Cart 3.x**

🐂 Sales

🌣 System

-Infi

6. După ce modulul a fost configurat, trebuie să verificați dacă a fost activată și metoda de plată. Acest lucru se face din meniul "Extensions, -> Extensions.

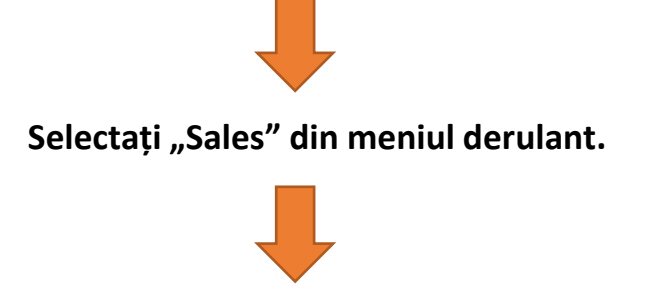

Găsiti "TBI Pay", selectați editarea și activați-o.

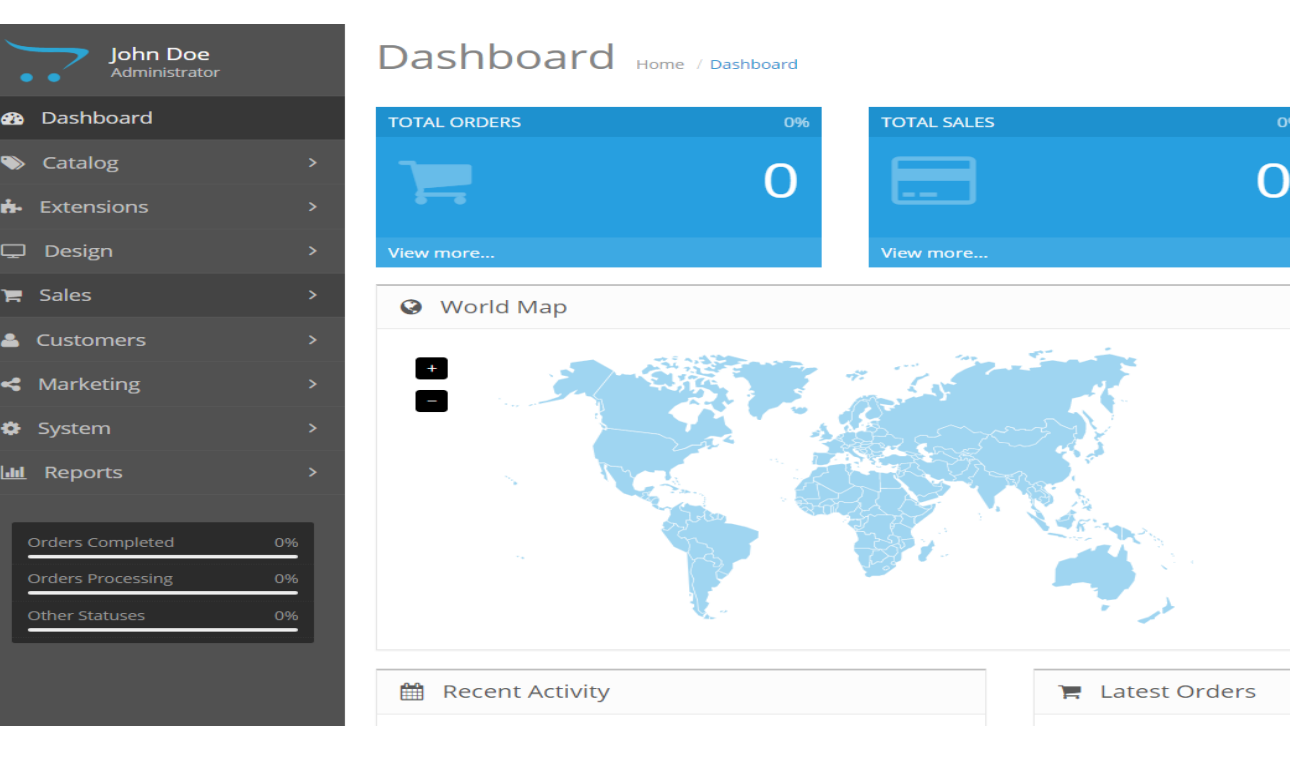

# Vă mulțumim!

Pentru suport vă rugăm să ne contactați la adresa integrationsupport@tbicredit.ro

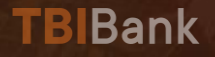